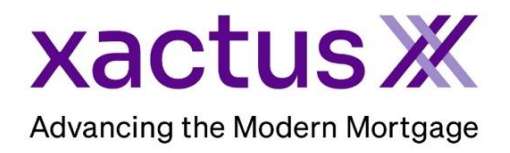

## How to Order an Express SupplementX Within Xactus360

1. Start by logging into Xactus360 and opening the borrowers file from the home page.

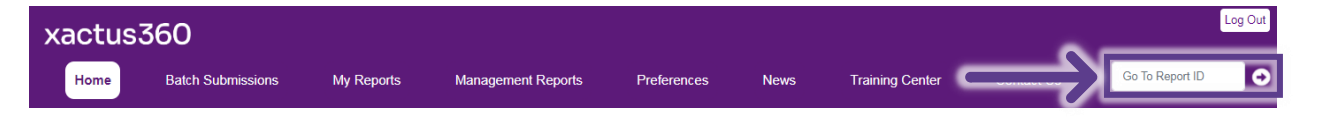

2. On the left-hand side under Actions, click Order Xpress Update.

| Credit                                  |                       |               |                             |             |                                   |
|-----------------------------------------|-----------------------|---------------|-----------------------------|-------------|-----------------------------------|
| ReportX                                 |                       |               |                             |             |                                   |
|                                         |                       |               |                             |             |                                   |
| Actions:                                | Service Orders:       |               |                             |             |                                   |
| Copy/Merge/Unmerge                      | Tradeline Updat       | e: AMEX (186  | 581359 <mark>12541</mark> ) |             |                                   |
| Order SupplementX                       | Order ID:             | 11            | 751745                      |             | I Upload supporting documentation |
| I Order Xpress Update                   | Status:               | Pe            | ending                      |             | I Ask a question                  |
| Order RescoreX                          | Ordered:              |               | 3-07-2023, 08:30:5          | 6 AM        |                                   |
| LoanShield Credit Review/Refresh Report | Special instructions: |               |                             |             |                                   |
| Liens and Judgements                    | _                     |               |                             |             |                                   |
| Refresh Report                          | Borrower              |               |                             |             | Co-Borrower                       |
| Compare Reports                         | Borrower: Nickie      | Green         | SSN                         | 123-00-3333 |                                   |
| Submit Service Request                  | Address: 100 Te       | errace Ave    |                             |             |                                   |
| I Download Loan Data/1003               |                       |               |                             |             |                                   |
| Add Red Flag Report                     | West                  | Haven, CT, 06 | 516                         |             |                                   |
| Reassign Report Owner                   | Email: Phone:         |               |                             |             |                                   |
|                                         | Scores                |               |                             |             |                                   |
| Order New Credit ReportX                |                       | TransUnion    | Experian                    | Equifax     |                                   |
| Order New Mortgage Only                 | FICO:                 | 730           | [732]                       | 734         |                                   |
| I Order New Pre-QualificationX          | Credit Assure:        | <u>+18</u>    | <u>+37</u>                  | <u>+27</u>  |                                   |
| Options:                                | Wayfinder™:           | Order         | Order                       | Order       |                                   |
| Subscriber Directory                    |                       |               |                             |             |                                   |
| View Authorization                      |                       | -             |                             |             |                                   |
| Letter Of Explanation                   | What-If ***:          | Order         | Order                       | Order       |                                   |
| Consumer Disclosure                     | Xcel ScoreX (?):      |               | Order                       |             |                                   |
| Score Disclosure                        | Summary               |               |                             |             |                                   |
| Adverse Action Notice                   | Accou                 | nts: 33       |                             |             | Balance: \$16,742                 |
| Customize Report                        | Open Accou            | nts: 25       |                             |             | Payment: \$197                    |
|                                         | Delinquent Accou      | nts: ()       |                             |             | Past Due: \$0                     |

3. Choose which Tradelines you need to update by checking the box next to it. You may check multiple Tradelines at one time if you wish. Then, click Order.

| Liabilities |                 |                                         |             |           |           |          |
|-------------|-----------------|-----------------------------------------|-------------|-----------|-----------|----------|
| Update      | Name            | Account Number                          | Date Opened | Balance   | Owner     | Source   |
|             | CHASE MORT      | × • • • • • • • • • • • • • • • • • • • | 06-2019     | \$144,497 | Applicant | TransUni |
|             | CITI            | XXXXXXXXX5488                           | 04-2017     | \$5,641   | Applicant | TransUn  |
|             | DISCOVER FIN    | XXXXXXXXX0119                           | 03-2008     | \$252     | Applicant | TransUni |
|             | CRDT FIRST      | X4686                                   | 07-2022     | \$20      | Applicant | TransUn  |
|             | BENFCL NB/BJ    | XXXXXXXXX1025                           | 04-2012     | \$0       | Applicant | TransUni |
|             | BOA MBNA        | 7723                                    | 07-2010     | \$0       | Applicant | TransUni |
|             | CHASE MORT      | XXXXXX0467                              | 01-2015     | \$0       | Applicant | TransUni |
|             | HUDSON UN BK    | XXX7611                                 | 12-2005     | \$0       | Applicant | TransUni |
|             | HUDSON UN BK    | XXXX7211                                | 07-2013     | \$0       | Applicant | TransUni |
|             | NATN-GE/GEMB    | XXXXXXXXX1180                           | 09-2018     | \$0       | Applicant | TransUni |
|             | NATN-GE/GEMB    | XXXXXXXXXX1193                          | 09-2018     | \$0       | Applicant | TransUni |
|             | PEOPL BK CCR    | 5138                                    | 08-2013     | \$0       | Applicant | TransUni |
|             | RSHK/CBUSA      | XXXXX7451                               | 05-2011     | \$0       | Applicant | TransUni |
|             | UNITED ILLUM    | XXXX1140                                | 09-1996     | \$0       | Applicant | TransUni |
|             | BANK OF AMERICA | XXXXXXXXXXX1113                         | 09-1991     |           | Applicant | Experian |

4. A new copy of the report will open on the screen with the requested updates.

| credrepviewe                                              | r.do                                       |                                                                                 | 1 / 1                                           | - 125%                                                  | +   [:                                          | াত                        |                                          |                             |                                | ± ē                              |     |
|-----------------------------------------------------------|--------------------------------------------|---------------------------------------------------------------------------------|-------------------------------------------------|---------------------------------------------------------|-------------------------------------------------|---------------------------|------------------------------------------|-----------------------------|--------------------------------|----------------------------------|-----|
| xact                                                      | us X                                       | 370 Reed Rd.,<br>800-243-0120                                                   | Suite 100 Broomall, F                           | PA 19008                                                | ES <sup>×</sup>                                 | Expre                     | ss Sup                                   | plemei                      | ntX                            |                                  |     |
| ACTUS TEST ACCO<br>0 Reed Road, Suite<br>oomall, PA 19008 | DUNT Client<br>100 Reque<br>Loan I         | Code: X03<br>sted By: Xact<br>lumber:                                           | 30<br>tus Demo                                  | Orderec<br>Release<br>Reissue                           | i: 08/07<br>d: 08/07<br>ed:                     | 7/2023<br>7/2023          |                                          | Report<br>Reposit<br>Price: | ID: <u>4954</u><br>cories: EXP | <u>19968</u>                     |     |
| Borrower                                                  | Social Secur                               | ly Number DOB                                                                   | Marital Stat                                    | Co-B<br>Name                                            | orrower                                         |                           | Social Security N                        | lumber DOB                  |                                | Order Verifica<br>Marital Status | tio |
| Urrent Address<br>00 Terrace Ave<br>Nest Haven, CT 0      | 6516                                       | Former Address                                                                  |                                                 | Current                                                 | Address                                         |                           | I                                        | Former Address              | 1                              |                                  |     |
|                                                           |                                            |                                                                                 | (                                               | Credit Hist                                             | ory                                             |                           |                                          |                             |                                |                                  |     |
| CHASE                                                     | ECOA<br>Individual<br>Account Type<br>Open | Opened<br>05/2023<br>Collateral<br>Credit Card,<br>Torms Pay                    | Last Activity<br>07/2023<br>Terms<br>1 Payments | Closed<br>Reported On<br>EXP-A1                         | Reported<br>07/2023                             | Manner of Pa<br>Current ( | High Credit<br>\$5,499<br>ayment<br>O01) |                             |                                |                                  |     |
| Mon<br>2<br>Cu<br>Tra                                     | Months Reviewed<br>2                       | ths Reviewed 30-59 Days Late 6<br>0 Times 0<br>120-149 Days Late 1<br>0 Times 0 |                                                 | 60-89 Days Late<br>0 Times<br>150+ Days Late<br>0 Times | -89 Days Late<br>Times<br>0+ Days Late<br>Times |                           | 90-119 Days Late<br>0 Times              |                             | Payment<br>\$107               | Balance<br>\$5,379               |     |
|                                                           | Comment<br>Curr Acct<br>Tradeline det      | ail updated as r                                                                | reported to Expe                                | erian on 07/2023                                        |                                                 |                           |                                          |                             |                                |                                  |     |

PLEASE LET US KNOW IF YOU HAVE ANY QUESTIONS OR CONCERNS AND WE WILL BE HAPPY TO HELP.